## 大安高工新版校務行政系統操作補充說明

 從校園網站→左邊選單「常用連結」→點擊「校務行政系統(日間部)」或「校務行政系 統(進修部)」

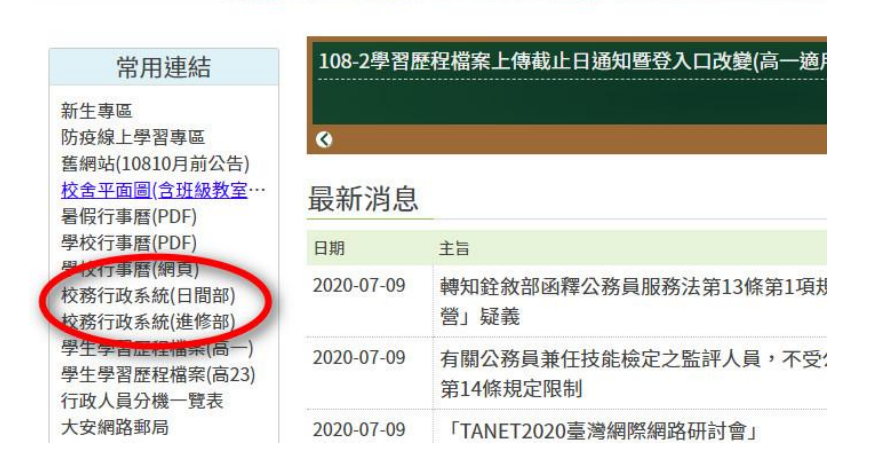

2. 點擊「臺北市教育人員單一身份驗證」的圖示

| 台日                                             | 比市高職<br>8行政系統 |  |
|------------------------------------------------|---------------|--|
| 大安高工<br>帳號                                     |               |  |
| 您的IP:210.70.131.254<br>登入<br>至北市<br>教育人員單一身份驗證 |               |  |
| <b>秋月八貝車□分別献金</b>                              |               |  |

3. 輸入自己的帳密。

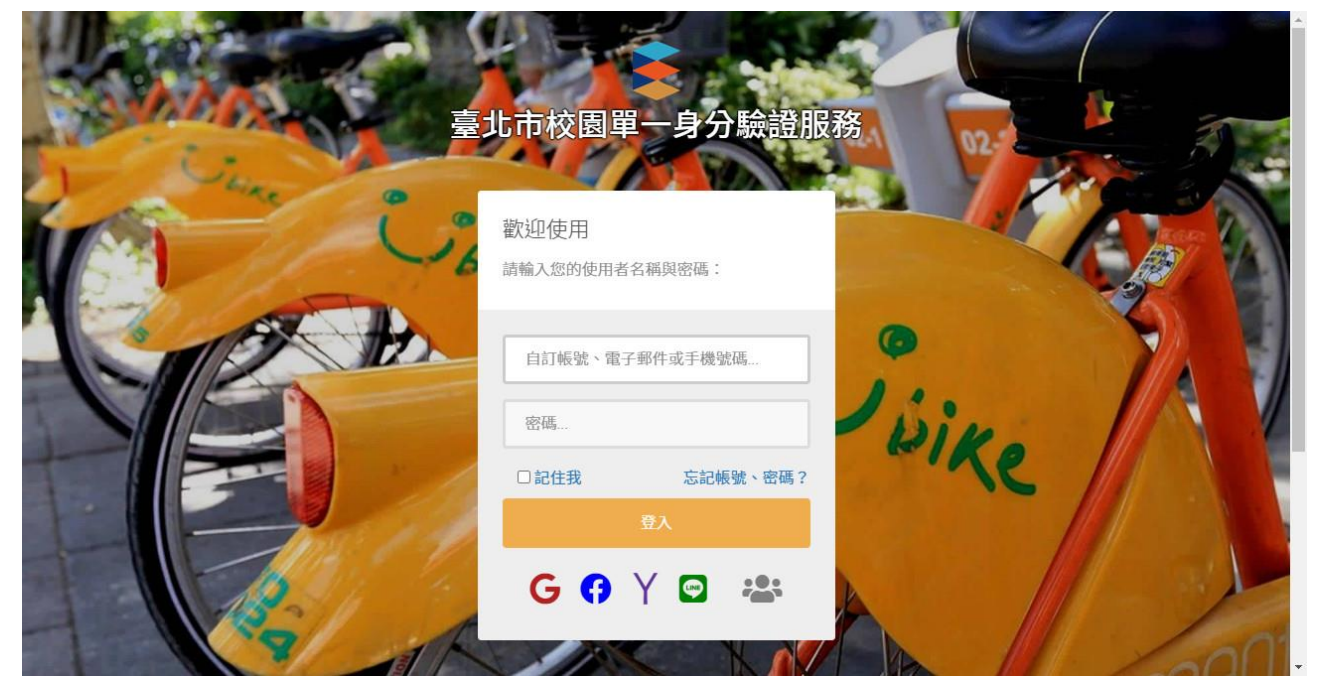

 登入後,會出現要登入校別,日間部會出現「大安高工」,進修部會出現「大安高工 (夜)」的字樣。身分證號部分會出現「含大寫英文字母前4碼」+「\*\*\*\*\*\*」的符號。

| 校務行政系統                | 校務行政系統                   |
|-----------------------|--------------------------|
| 單一身分驗證,登入成功<br>大安高工 ✓ | 單一身分驗證,登入成功<br>大安高工(夜) ✓ |
| 進入系統                  | 進入系統                     |

5. 點擊「進入系統」後,便能開始使用新版校務行政系統。